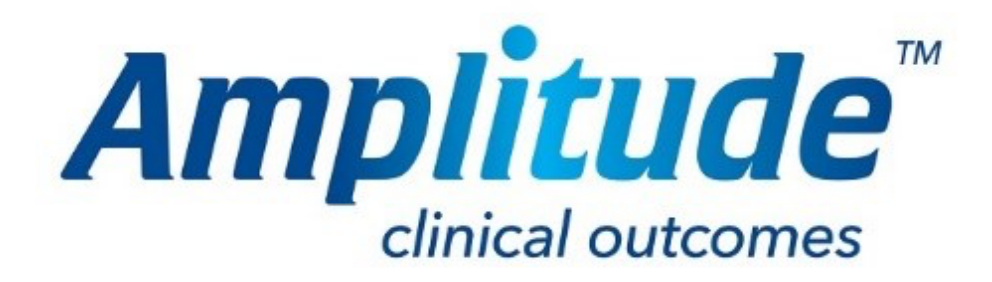

# **Training Documentation**

# **Report Builder**

Purpose: To teach users to use the report builder.

## Contents

| Creating a Report Template | 2  |
|----------------------------|----|
| Running a Report           | 5  |
| Advanced Options           | 7  |
| Question Options           | 9  |
| MS Excel Templates         | 10 |

### Creating a Report Template

| Report Builder     | 🕈 🗘 🏦 🌣 🚱                                                         |
|--------------------|-------------------------------------------------------------------|
| REPORT OPTIONS     | ~                                                                 |
| Name               | Excel Template Upload                                             |
| Pathway Type       | Select a Microsoft Excel file to use as a custom report template. |
| Please Select 👻    | Choose File No file chosen                                        |
| Report Access Type |                                                                   |
| Private 👻          |                                                                   |
| Make Report Global |                                                                   |
| No •               |                                                                   |
|                    |                                                                   |
|                    | Cancel Save                                                       |
|                    |                                                                   |
|                    |                                                                   |
|                    |                                                                   |
|                    |                                                                   |
|                    |                                                                   |
|                    |                                                                   |

Name – Name your report template

**Pathway type** – Choose which pathway to run the report on. You cannot run reports across more than one pathway. Once selected, it shows the forms available in that pathway.

**Report Access Type** – It only affects Registry and Enterprise users. Choose to make the report **Private** or **Public**. When made public, all users within your organisation can see it. If set to private, only you or delegates can see the template.

**Make Report Global** – It only affects Pro-ONE users. Clicking **Yes** will allow users who work outside your organisation to see this template.

| YOUR A       | VAILABLE REPOR  | r ITEMS | vestry<br>VAS(BACK -<br>Leg) D | Neck<br>VAS (Neck +<br>Galacies)  | Notes                            | Spinal<br>Bonal<br>Protects |      |
|--------------|-----------------|---------|--------------------------------|-----------------------------------|----------------------------------|-----------------------------|------|
| ∢<br>YOUR RE | EPORT SELECTION | NS      | DR<br>O<br>STAR1               | AG AND D<br>NTO THE C<br>BUILDING | ROP FORI<br>CANVAS T<br>GYOUR RE | MS<br>O<br>EPORT            | >    |
|              |                 |         |                                |                                   |                                  | Cancel                      | Save |

After selecting a pathway type, these options will appear.

In Blue are standard forms. In Red are procedure forms. In Green are forms with score components.

Click and drag the icons containing the report items to the canvas below. To remove them, click the X on the right hand side.

| Patient Items Pathway Initial Organism / Procedure Dissection<br>Items Assessment Antibiotic Used Index<br>(Subform) | y VAS (Back + Neck VAS (Neck + Follow-up / Notes Spinal<br>Leg) Disability Arm) Complications Research |
|----------------------------------------------------------------------------------------------------|----------------------------------------------------------------------------------------------------|
| OUR REPORT SELECTIONS                                                                                                | index / Neumology Projects                                                                             |
| Patient Demographic Items                                                                                            | <                                                                                                    |
| 1 = VAS (Neck + Arm)                                                                                                 | Show Selected Items Only                                                                               |
| 1 = Initial Assessment K <sup>a</sup> K                                                                              | 🕒 🕤 🕘 🕑 📔 H 🖏 🗆 Show Selected Items Only 🗆 Make Pivot Form ⊀                                           |
| T ≡ Procedure                                                                                                    | © Show Selected Items Only @ Make Pivot Form ◀<br>ONTO THE CANVAS TO<br>START BUILDING YOUR REPORT     |

Tick the boxes of the items you would like to run the report on. Only ticked items will be shown in your report.

- **Q** Form questions have a Q symbol
- Demographic options have a person symbol

| Patient Demographic Iter | ms                                                        | ✓ × |
|--------------------------|-----------------------------------------------------------|-----|
|                          |                                                           |     |
|                          | Drag and drop the patient items to<br>change their order. |     |
|                          |                                                           |     |
| Gender                   |                                                           |     |
| Date of Rirth            |                                                           |     |
|                          |                                                           |     |
| INHS Number              |                                                           |     |
|                          |                                                           |     |
| Addross Line 1           |                                                           |     |
| Address Line 7           |                                                           |     |
| Address Line 3           |                                                           |     |
| Address Line 5           |                                                           |     |
|                          |                                                           |     |
|                          |                                                           |     |
| A Mobile No.             |                                                           |     |
| A Mobile No. Present     |                                                           |     |
| Email Address            |                                                           |     |
| Lemail Address Present   |                                                           |     |
|                          |                                                           |     |

Scores values have a green symbol

When chosen all items to report on, click **Save**. These items can be moved and dragged into a different order, which will match how it appears on the Excel spreadsheet.

#### Running a Report

Click the green arrow to run the report across a time period and group of patients. The time period relates to the pathway creation date - so any pathways created between the two dates you choose will show in the report.

| <sup>₽</sup> Reports Dashboa | ırd                                                                                                    | ╋ 🗉 🗘 ଦ 🏦 불  | \$ <b>} 0</b> |
|------------------------------|----------------------------------------------------------------------------------------------------|--------------|---------------|
|                              | Add Report Template MY REPORT TEMPLATES (1 Item) Name                                                                                         | Created Date | Public Run    |
| INSTANT REPORTS              | Dupuytren's Report<br>Dupuytren's Pathway                                                                                                    | 02 Feb 2017  |               |
|                              | PUBLIC REPORT TEMPLATES (2 Items)<br>MY RUNNING REPORTS (0 Items)<br>There are no running reports to display<br>MY COMPLETED REPORTS (1 Item) |              |               |
|                              |                                                                                                    |              |               |

Choose which patients to view, the options are:

- 'All Patients' all patients under the organisation (this is only available to users with this permission)
- 'My Patients' all patients you are the owner of
- 'All Patients I Have Access To' -all patients you are the owner of and all patients that you have explicitly been given access to
- 'All Patients of Users I Delegate For' all the patients belonging to all the clinicians I am a delegate for

Click **Run Report.** The running form appears in the completed forms section but the spinning arrow shows it is not yet complete. Large reports may take a while to complete.

| Reports Dashboard         | d                                                     |             | # 🗉         | і њ 2 <b>О</b> | <b>≝</b> ≮ | * *    | ?      |  |
|---------------------------|-------------------------------------------------------|-------------|-------------|----------------|------------|--------|--------|--|
| 2 COMPLETED REPORT WRITER | Add Report Template MY REPORT TEMPLATES (1 Item) Name |             |             | Created Date   |            | Public | c Run  |  |
| INSTANT REPORTS           | Dupuytren's Report<br>Dupuytren's Pathway             |             |             | 02 Feb 2017    |            | 0      | •      |  |
|                           | PUBLIC REPORT TEMPLATES (1 Item)                      |             |             |                |            |        |        |  |
|                           | Name                                                  |             | Start Date  | End Date       |            | Scope  | Status |  |
|                           | Dupuytren's Report<br>Dupuytren's Pathway             |             | 01 Jan 1900 | 31 Dec 2099    | )          | 1      | Û,     |  |
|                           | MY COMPLETED REPORTS (2 Items)                        |             |             |                |            |        |        |  |
|                           | Name                                                  | Start Date  | End Date    | Completed Date | Scope      |        |        |  |
|                           | Reports completed today                               |             |             |                |            |        |        |  |
|                           | Dupuytren's Report<br>Dupuytren's Pathway             | 01 Jan 1900 | 31 Dec 2099 | 06 Apr 2018    | ÷ <b>2</b> | ۲      | Ŵ      |  |
|                           | Dupuytren's Report<br>Dupuytren's Pathway             | 01 Jan 1900 | 31 Dec 2099 | 06 Apr 2018    | *          | ۲      | Ŵ      |  |

To view the data, click the green download button. Please Note: **Downloading this file will save patient identifiable data to your computer's hard drive. I am aware of my responsibility in holding such information and would like to continue.** Data is automatically saved to your downloads folder regardless on if you save the spreadsheet.

Once into Excel the data can be filtered by highlighting the column headings and then selecting Data tab then Filter icon. At this point all the columns can be filtered and different responses selected to manipulate the data according to the information you are trying to obtain i.e. filtering by a type of implant or by a specific type of operation.

| Reports Dashboa                      | rd                                                                                                    | 🛔 🗉 🗘 🗸 🎹 🚆                                              | ¢ 🗡 😯      |
|--------------------------------------|----------------------------------------------------------------------------------------------------|----------------------------------------------------------|------------|
| REPORT WRITER<br>3 COMPLETED REPORTS | Add Report Template<br>MY REPORT TEMPLATES (1 Item)<br>Name<br>Dupuytren's Report<br>Dupuytren's Pathway | Created Date<br>02 Feb 2017                              | Public Run |
|                                      | PUBLIC REPORT TEMPLATES (1 item)<br>Name<br>Knee Pathway<br>Knee Pathway                                 | Created By / On<br>ADMINISTRATOR, Reports<br>06 Apr 2018 | Run        |
|                                      | MY RUNNING REPORTS (0 Items)<br>There are no running reports to display                                  |                                                          |            |
|                                      | MY COMPLETED REPORTS (3 Items)                                                                           |                                                          |            |

Public Report Templates are available to use. This are templates prepared by other site users or Amplitude Staff and only require running and downloading.

#### **Advanced Options**

| YOUR AVAILABLE REPORT ITEM:                                                                                                    | S                                                                                                    |                                             |                                  |
|----------------------------------------------------------------------------------------------------|----------------------------------------------------------------------------------------------------|---------------------------------------------|----------------------------------|
| Patient Items Pathway Caston Assessment Caston Caston Cast | Procedure<br>Procedure<br>Proced | VAS (Neck + Complications / Neurology Notes | ) Spinal<br>Research<br>Projects |
| 4                                                                                                    | 3 5                                                                                                    |                                             | Þ                                |
| YOUR REPORT SELECTIONS                                                                                                    | $\nabla \nabla$                                                                                                    |                                             |                                  |
| 💶 😑 Initial Assessment                                                                                                    | К <sup>д</sup> К   😆 🗢   🗢 🗢   М                                                                                                    | Show Selected Ite                           | ms Only 🛛 Make Pivot Form 💙 🗙    |
| Completed By Completed Date Completed Status                                                                                                    |                                                                                                    | 7                                           |                                  |
| BMI                                                                                                    |                                                                                                    |                                             |                                  |
| Q Height?                                                                                                    |                                                                                                    |                                             |                                  |
| □ Q Feet                                                                                                    |                                                                                                    |                                             |                                  |
| Q Inches                                                                                                    |                                                                                                    |                                             |                                  |
| Q Height in Centimetres                                                                                                    |                                                                                                    |                                             |                                  |
| Q Weight?                                                                                                    |                                                                                                    |                                             |                                  |
| Q Stone                                                                                                    |                                                                                                    |                                             |                                  |
| Q Pounds                                                                                                    |                                                                                                    |                                             |                                  |
| Q Kilograms                                                                                                    |                                                                                                    |                                             |                                  |
| Diagnosis                                                                                                    |                                                                                                    |                                             |                                  |
| Q Category                                                                                                    |                                                                                                    |                                             |                                  |
| Q Problem                                                                                                    |                                                                                                    |                                             |                                  |
| Q W/M 57 x 3 Other - Give Details                                                                                                    |                                                                                                    |                                             |                                  |

There are several different options on some of the forms. Below is a brief description.

- 1. Make a Pivot Form A pivot form is a form which all other forms can be chosen around. For example, your patients may have five completed notes forms on their pathways and to pick the one most relevant for your report, you would like to see their results pre and post op. By making a form a pivot form, this puts a marker in at that point and allows you to separate which forms are pre-op and which are post-op. There can be more than one pivot form but only one pivot form of the same form type. For every instance of a pivot form, a new row in MS Excel is generated.
- **2.** Earliest Instance on a Pathway (Form Constrained) This is the earliest point on the pathway that this form was given, regardless of whether the question was answered.
- **3.** Earliest Instance on a Pathway This is the earliest point on the pathway that these questions are answered regardless of whether they appear in the same form.
- **4.** Earliest Instance Pre-Pivot This will take the selected questions from the form that occurred furthest post -pivot.
- Latest Instance Pre-Pivot This is the form closest to the pivot form before the pivot form was created.
- 6. Post-Pivot options These options are identical to their Pre-Pivot counterparts.

This diagram explains it more clearly. The centre line is shows the position of forms in relation to the pathway duration. The red pivot forms so how the forms can be chosen around this point. Without a pivot form, this limits choosing forms to only choosing the last or first item along the pathway.

**Note:** Score forms do not have pivot options, all instances of the selected score forms will be shown in the report.

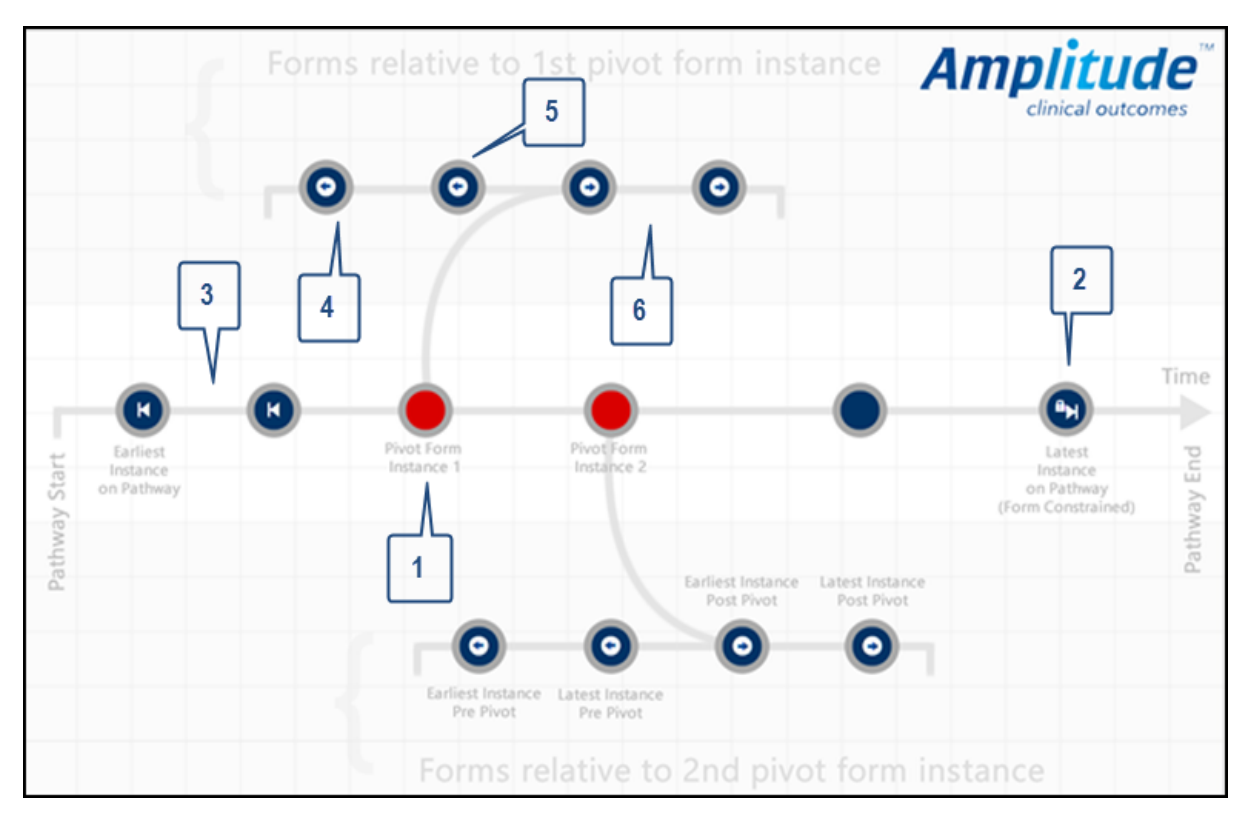

 Show Selected Items Only – When selected, only those items that have ticked in the form are viewable. Unticking this option and the full list is viewable. Items can be ordered when this is selected.

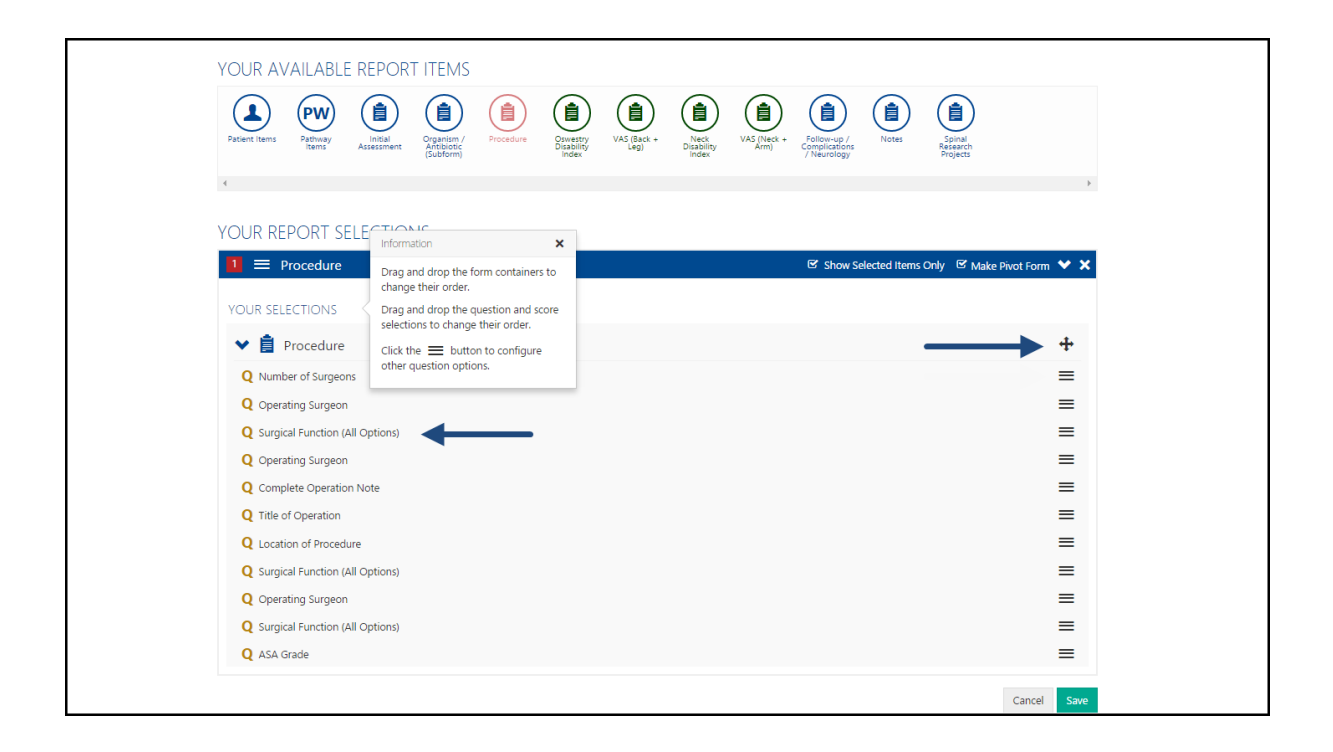

#### **Question Options**

When selected items only is chosen, left click on the three lines on the right-hand side to bring up the question options. Once done, click **Apply** to save these changes.

**Reporting Column Name** – This can be changed and in doing so, will change the name of the column in MS Excel and the name of the question in this form.

**Data Type** – This changes the data type in MS Excel to either a date or number depending on your selection. This would be regarded, for example, performing an auto sum function needs to be in number format.

**Create Excel Named Range from distinct answers** – When this is selected, it will create a new column on a new worksheet with the title you enter below. This column will contain a list of all the distance answers to the question you have selected.

| 🗆 📥 Address Line 4                                                                   |                                                  |                                                                                                    |
|--------------------------------------------------------------------------------------|--------------------------------------------------|----------------------------------------------------------------------------------------------------|
| C & Postcode                                                                         |                                                  |                                                                                                    |
| La Leephone No.                                                                      |                                                  |                                                                                                    |
| 🗹 💄 Mobile No.                                                                       |                                                  |                                                                                                    |
| 🗹 💄 Mobile No. Present                                                               |                                                  |                                                                                                    |
| 🕑 💄 Email Address                                                                    |                                                  |                                                                                                    |
| 쭏 💄 Email Address Present                                                            |                                                  |                                                                                                    |
| Consents to Data Collection                                                          |                                                  | Question Options X                                                                                                    |
| 1 = Procedure                                                                        | 🗆 Show Selected Items Only 🛛 🗹 Make Pivot Form 🔾 | Report Section:                                                                                                    |
| ■ EQ-5D                                                                              | ☞ Show Selected Items Only 🔸                     | Please select one box in each row below.<br>Please indicate which statement best<br>describes your own health state today. |
| YOUR SELECTIONS                                                                      |                                                  | Reporting Column Name                                                                                                    |
| ✓                                                                                    | +                                                | MOBILITY                                                                                                    |
| Q MOBILITY                                                                           | Ξ.                                               | Data Type                                                                                                    |
| Q SELF-CARE                                                                          | =                                                | Default 🗸                                                                                                    |
| <b>Q</b> USUAL ACTIVITIES (eg. work, study, housework, family or leisure activities) |                                                  | Create Excel Named Range from                                                                                              |
| Q PAIN/DISCOMFORT                                                                    | =                                                | distinct answers                                                                                                    |
| Q EQSD                                                                               | =                                                |                                                                                                    |
| Q ANXIETY/DEPRESSION                                                                 | =                                                | _                                                                                                    |
| Q VAS Text                                                                           | =                                                | Apply                                                                                                    |
| Q Best Health Today                                                                  | =                                                |                                                                                                    |
|                                                                                      | Save As Copy Delete Cancel Sav                   | e                                                                                                    |

### **MS Excel Templates**

There is the option to export information into a prepared excel spreadsheet.

Click **Choose File** and select which file you would like the data to appear in. Please enter the name of the worksheet on your file that you would like the data saved into. When the report is downloaded, it will automatically save to the data to this sheet on this excel file.

| кероп вишает       |                                                                                        |
|--------------------|----------------------------------------------------------------------------------------|
| EPORT OPTIONS      |                                                                                        |
| Name               | Excel Template Upload                                                                  |
| Pathway Type       | Select a Microsoft Excel file to use as a custom report template.                      |
| Please Select 🔹    | Choose File Demonstration.xlsx                                                         |
| Report Access Type | Specify the name of the Microsoft Excel worksheet Name worksheet where the report data |
| Private 👻          | should be saved to.                                                                    |
| Make Report Global | The worksheet name you specify here<br>must correspond <b>exactly</b> with a           |
| No 👻               | worksheet in your uploaded<br>spreadsheet.                                             |
|                    | -                                                                                      |
|                    | Card .                                                                                 |
|                    | Cancel Sav                                                                             |
|                    |                                                                                        |
|                    |                                                                                        |
|                    |                                                                                        |
|                    |                                                                                        |
|                    |                                                                                        |

If you have any further queries, please contact the customer support desk on 0333 014 6363 or via email at <u>customer.support@amplitude-clinical.com</u>.